## Information Server DataStage

Changing the Information Server 8.5 and 8.7 metadata repository to use Oracle RAC with a WebSphere cluster

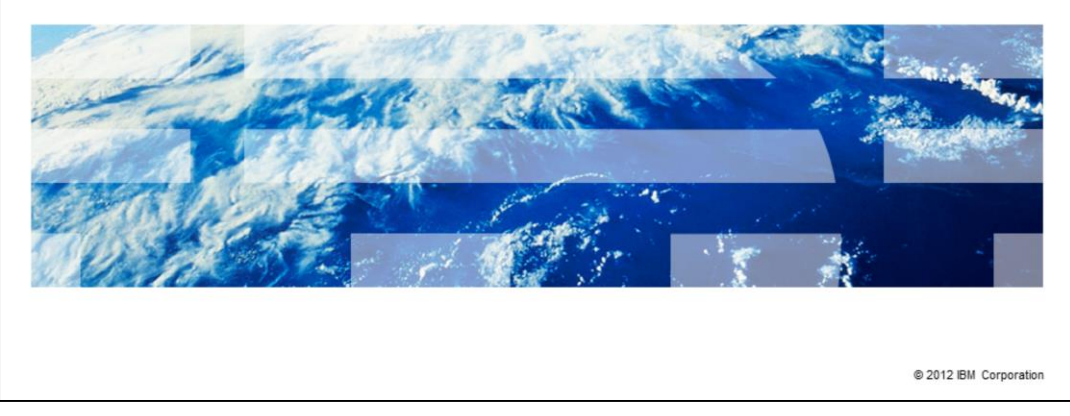

This presentation will discuss how to change the Information Server Metadata repository to use Oracle RAC for Information Server 8.5 and 8.7 using a WebSphere<sup>®</sup> cluster.

IBM

|                                                                                                    | IBM                    |
|----------------------------------------------------------------------------------------------------|------------------------|
| Objectives                                                                                                   |                        |
|                                                                                                    |                        |
|                                                                                                    |                        |
| <ul> <li>Back up all files being changed</li> </ul>                                                          |                        |
| <ul> <li>Update Information Services Framework (ISF) configuration</li> </ul>                                |                        |
| <ul> <li>Update WebSphere Application Server configuration</li> </ul>                                        |                        |
|                                                                                                    |                        |
|                                                                                                    |                        |
|                                                                                                    |                        |
|                                                                                                    |                        |
|                                                                                                    |                        |
|                                                                                                    |                        |
|                                                                                                    |                        |
|                                                                                                    |                        |
|                                                                                                    |                        |
| 2 Changing the Information Server 8.5 and 8.7 metadata repository to use Oracle RAC with a WebSphere cluster | © 2012 IBM Corporation |

The objectives of this presentation are to identify and backup the files that are modified, update the Information Server Framework configuration, and update the WebSphere Application Server configuration.

|                                                                                                    | IBM                    |
|----------------------------------------------------------------------------------------------------|------------------------|
| Backup                                                                                                    |                        |
|                                                                                                    |                        |
|                                                                                                    |                        |
| <ul> <li>Backup         <ul> <li>Backup XMeta, Information Server, and WebSphere</li> </ul> </li> </ul>                                                      |                        |
| <ul> <li>Backup all files being changed</li> <li>InformationServer/ASBServer/bin/sql/database.properties</li> </ul>                                          |                        |
| <ul> <li>InformationServer/ASBServer/apps/lib/ojb-conf.jar</li> <li>Do not leave conv of oib-conf iar in Information Server or WebSphere folder h</li> </ul> | ierarchy               |
|                                                                                                    | lorarony               |
|                                                                                                    |                        |
|                                                                                                    |                        |
|                                                                                                    |                        |
|                                                                                                    |                        |
|                                                                                                    |                        |
|                                                                                                    |                        |
| 3 Changing the Information Server 8.5 and 8.7 metadata repository to use Oracle RAC with a WebSphere cluster                                                 | © 2012 IBM Corporation |

Before you make any changes to XMeta, Information Server, or WebSphere, it is good practice to take a complete backup of all three installations. It is safest to do a cold backup of the WebSphere Application Server by stopping WebSphere before you do the backup. It is also good practice to make a copy of all the files that are changed during this process to make it easier to revert back if necessary. The files that are key to make copies of are displayed on this slide. Ensure the backup of ojb-conf.jar is not left in the IBM Information Server or WebSphere folder hierarchy.

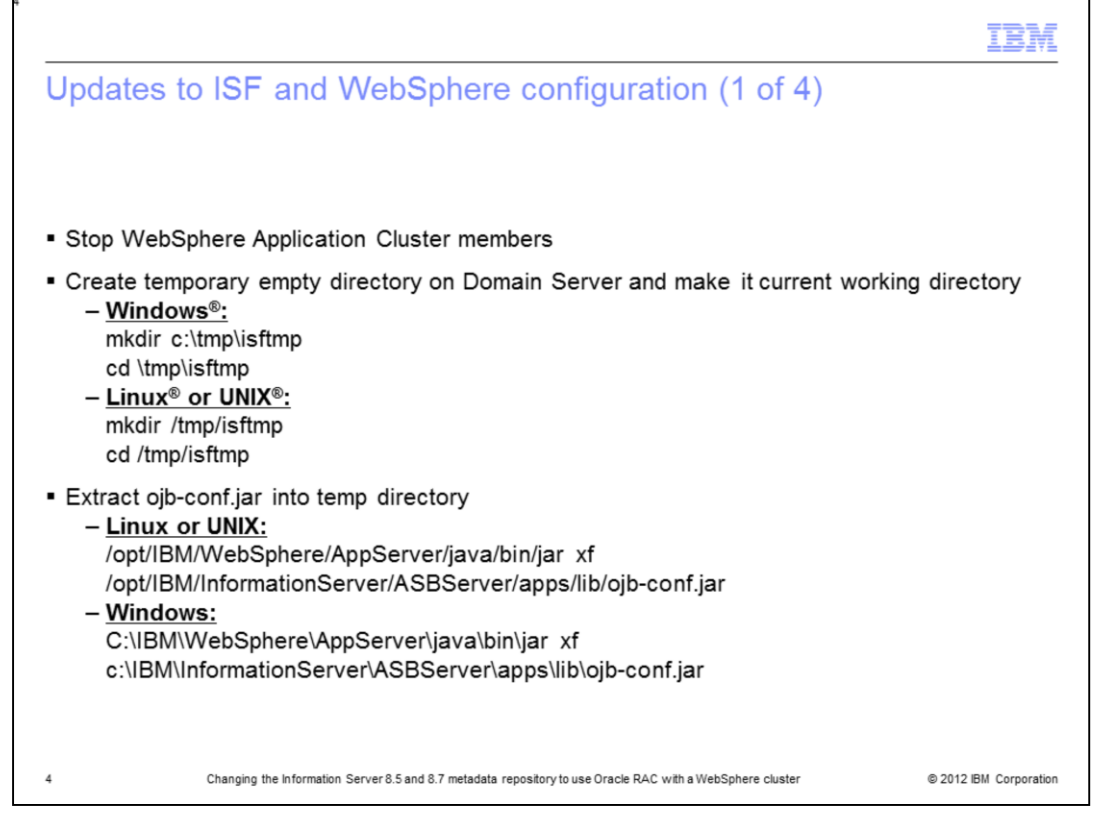

The next step is to update the Information Server Framework configuration. To do this, stop the WebSphere Application Cluster members first. After stopping the WebSphere Application cluster members, create a temporary directory on your domain server and set it as your current working directory.

While in your newly created temp directory, extract the ojb-conf.jar file using the jar utility of a JDK. For example, the JDK in WebSphere. Example commands are displayed on this slide. This command will extract ojb-conf.jar and place the contents in your temp directory.

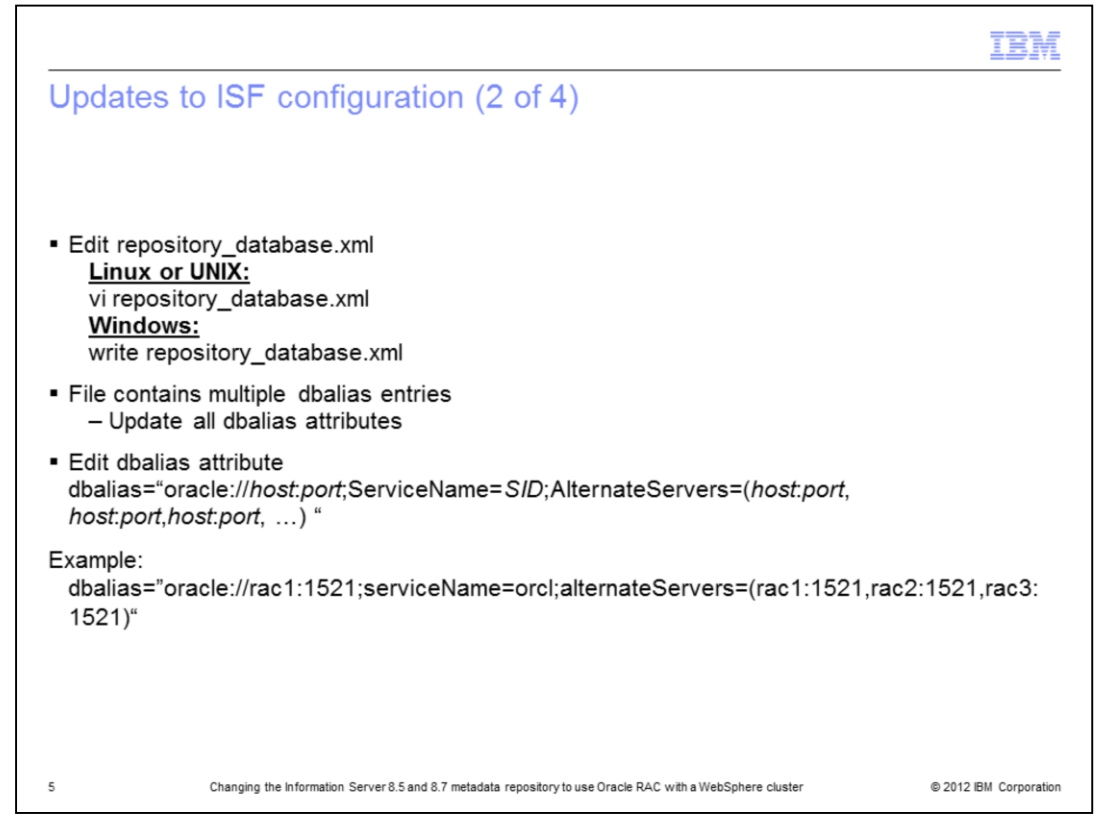

The next step is to edit the repository\_database.xml file that is in your temp directory. Use the vi command for Linux and UNIX or open the file in WordPad by using the write command if on Windows. Search for all of the dbalias attributes. Edit every dbalias attribute with the right host, port and dbname value. Save the file.

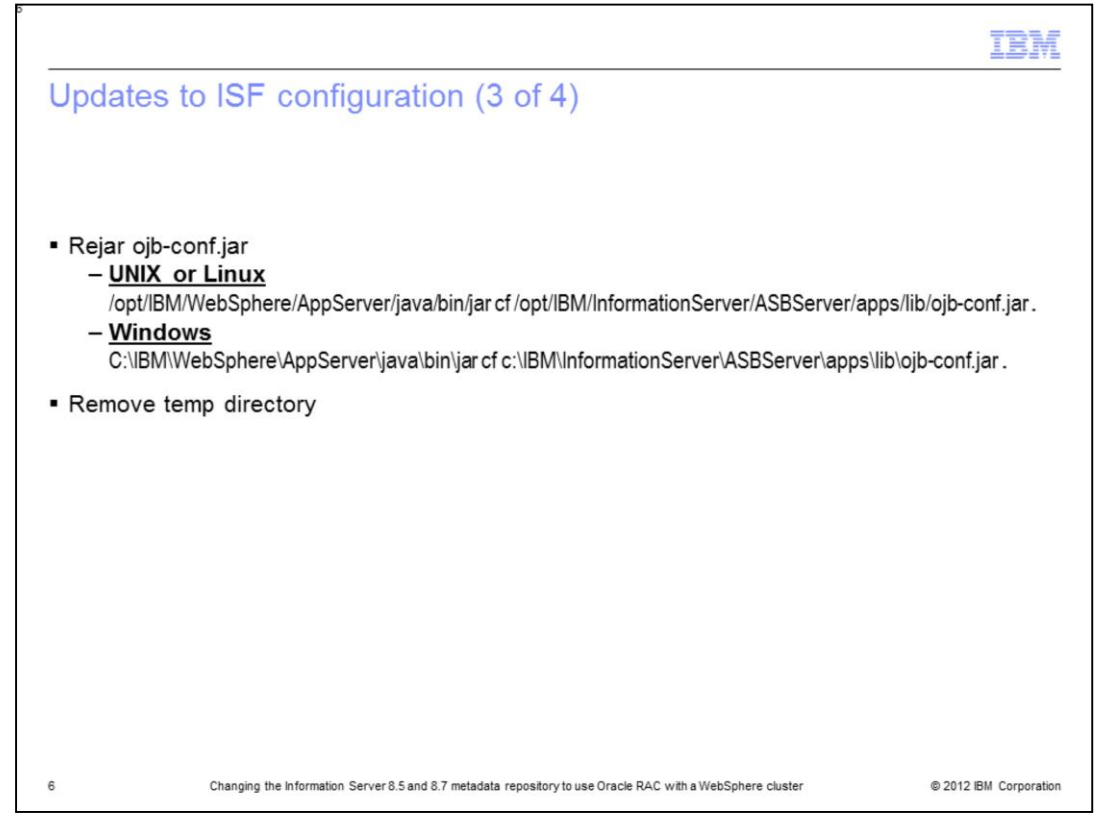

After updating the dbalias attribute, re-jar ojb-conf.jar with the updated repository\_database.xml file using the jar utility of a JDK. For example, the JDK in WebSphere. Be sure you are still in your temp directory. Use the example command shown on this slide to re-jar the file. Be sure to edit the command to use the appropriate paths for your installation.

You must remember to put the "space dot" at the end of the jar command. After this step is completed, delete the temp directory.

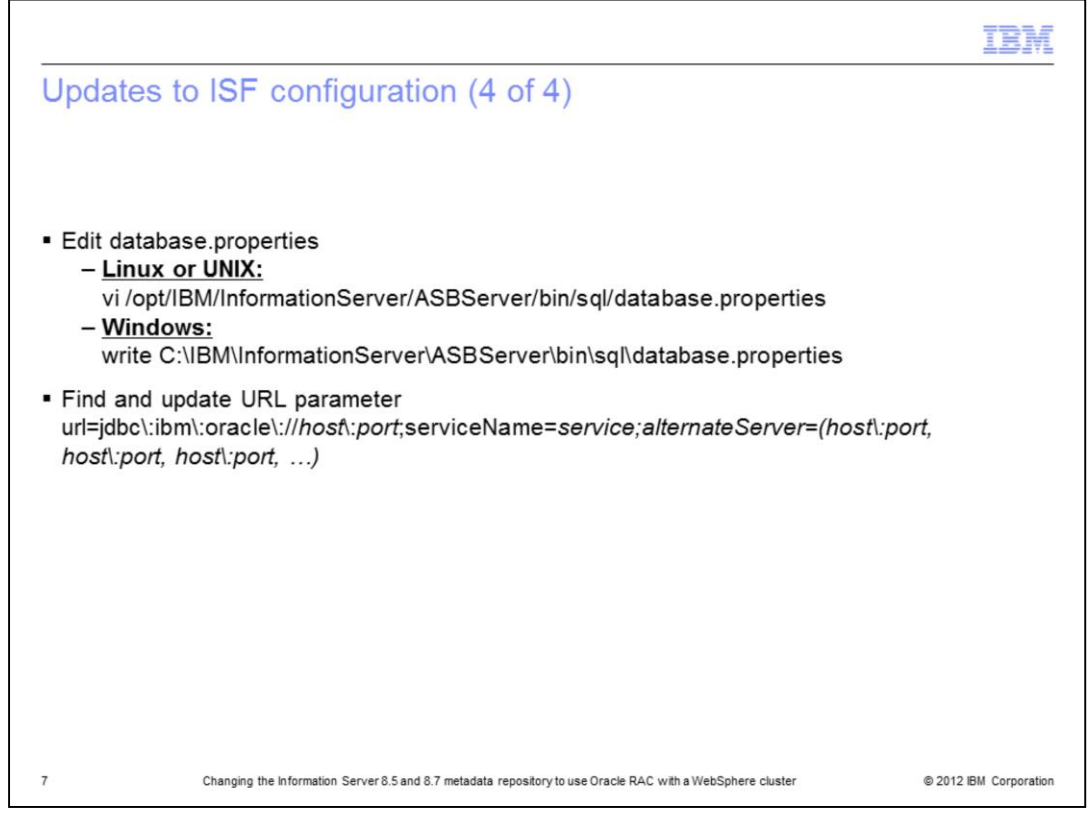

The next step is to edit the database.properties file in the InformationServer/ASBServer/bin/sql directory. Find and update the URL parameter to reflect the new repository server name and port. After updating, save the file.

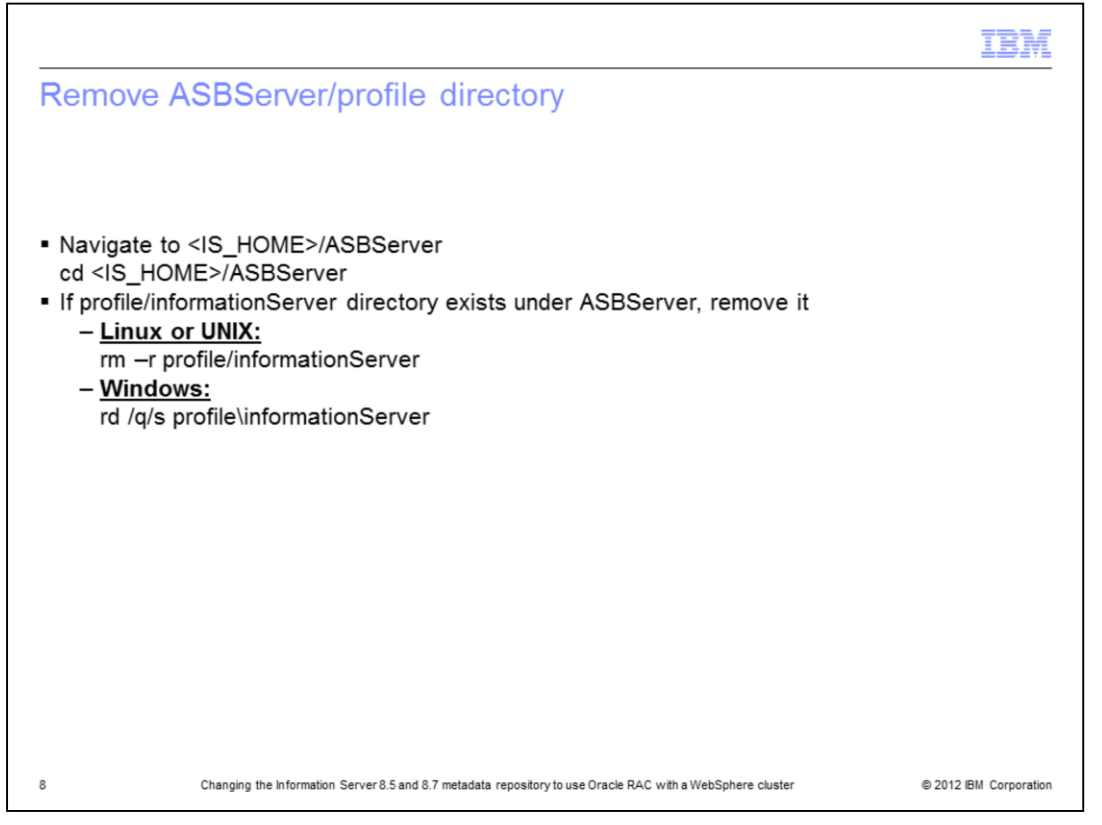

The next step is to remove the informationServer/ASBServer/profile/informationServer directory. Navigate to your InformationServer home directory and then change directories to the ASBServer subdirectory. Check to see if the profile/informationServer directory exists. If it does exist, remove the directory using one of the commands displayed on this slide.

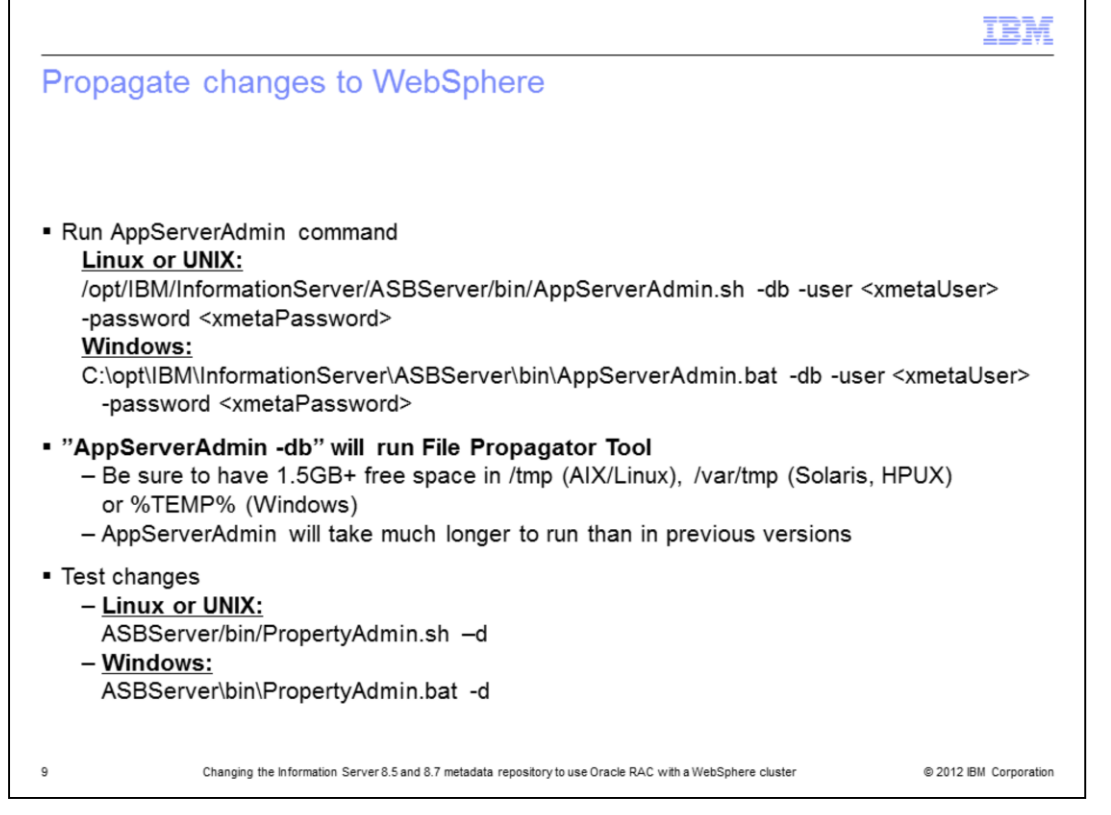

Starting at version 8.5, the changes to ojb-conf.jar also need to be propagated to WebSphere. The AppServerAdmin -db command will run the FilePropagator tool so the command will take longer to complete than in previous versions of Information Server and requires at least 1.5 gigabytes of free space in your temp directory.

Run the AppServerAdmin command as displayed in the example on this slide. If your XMeta password has changed, this step will also reset it to the new password. Once AppServerAdmin completes, it is best to check that the new ojb-conf.jar is correct. To do this, run the PropertyAdmin command in ASBServer/bin. You just need to be sure that this command returns successfully. If it does not, go back and check the changes you made to ojb-conf.jar before continuing.

Once AppServerAdmin is complete, you need to synchronize the nodes.

| Synchronize node                                                                                                    | es (1 of 2)                                                                                                    |                                        |
|----------------------------------------------------------------------------------------------------|----------------------------------------------------------------------------------------------------|----------------------------------------|
| <ul> <li>Manually run WebSphere admini</li> <li>WebSphere admini</li> <li>System Adminis</li> <li>If unable to login to</li> <li>Restart WebSphere</li> </ul>                                                                                                    | ere node synchronization<br>strative console<br>stration => Nodes => Synchronize<br>administrative console<br>where deployment manager                                                                                                    |                                        |
| / Welcome                                                                                                    | Nodes                                                                                                    | ?                                      |
|                                                                                                    |                                                                                                    |                                        |
| E Guided Activities                                                                                                    | Nodes                                                                                                    |                                        |
| <ul> <li>Buided Activities</li> <li>Bervers</li> </ul>                                                                                                    | Nodes Use this page to manage nodes in the application server environment. A node corresponds to a physical computer                                                                                                    | ler                                    |
| ⊞ Guided Activities<br>⊞ Servers<br>⊞ Applications                                                                                                    | Nodes<br>Use this page to manage nodes in the application server environment. A node corresponds to a physical computer<br>system with a distinct IP host address. The following table lists the managed and unmanaged nodes in this cell. T<br>node is the deployment manager. Add new nodes to the cell and to this list by clicking Add Node.                                                                                                    | ter<br>The first                       |
| B Guided Activities<br>B Servers<br>B Applications<br>B Services                                                                                                    | Nodes Use this page to manage nodes in the application server environment. A node corresponds to a physical computer system with a distinct IP host address. The following table lists the managed and unmanaged nodes in this cell. T node is the deployment manager. Add new nodes to the cell and to this list by clicking Add Node.  Preferences                                                                                                    | ter<br>The first                       |
| El Guided Activities<br>El Servers<br>El Applications<br>El Services<br>El Resources                                                                                                    | Nodes           Use this page to manage nodes in the application server environment. A node corresponds to a physical computer system with a distinct IP host address. The following table lists the managed and unmanaged nodes in this cell. Th node is the deployment manager. Add new nodes to the cell and to this list by clicking Add Node.           Image: Preferences         Add Node         Force Dalara         Full Resumptions         Store                                                                                                    | ter<br>The first                       |
| Guided Activities     Servers     Applications     Services     Resources     Security                                                                                                    | Nodes           Use this page to manage nodes in the application server environment. A node corresponds to a physical computer system with a distinct IP host address. The following table lists the managed and unmanaged nodes in this cell. The node is the deployment manager. Add new nodes to the cell and to this list by clicking Add Node.           Image: Add Node         Remove Node         Force Delete         Synchronize         Full Resynchronize         Stop                                                                                                    | ter<br>The first                       |
| Guided Activities     Servers     Applications     Services     Resources     Security     Security     Security                                                                                                    | Nodes         Use this page to manage nodes in the application server environment. A node corresponds to a physical computer system with a distinct IP host address. The following table lists the managed and unmanaged nodes in this cell. Th node is the deployment manager. Add node to the cell and to this list by clicking Add Node.         Image: Add Node       Preferences         Add Node       Remove Node       Force Delete         Synchronize       Full Resynchronize       Stop         Image: Head Synchronize       Stop                                                                                                    | ter<br>The first                       |
| B Guided Activities<br>B Servers<br>B Applications<br>B Services<br>B Resources<br>B Security<br>B Environment<br>S Surger administration                                                                                                    | Nodes         Use this page to manage nodes in the application server environment. A node corresponds to a physical computer system with a distinct IP host address. The following table lists the managed and unmanaged nodes in this cell. To node is the deployment manager. Add now nodes to the cell and to this list by clicking Add Node.         Image: Preferences         Add Node       Remove Node       Force Delete       Synchronize       Stop         Image: Preferences       Select       Name 🗘       Version 🗘       Discovery Protocol 🖒 State                                                                                                    | ter<br>The first                       |
| B Guided Activities B Servers Applications B Services B Resources B Security B Environment System administration                                                                                                    | Nodes         Use this page to manage nodes in the application server environment. A node corresponds to a physical computer system with a distinct IP host address. The following table lists the managed and unmanaged nodes in this cell. To node is the deployment manager. Add new nodes to the cell and to this list by clicking Add Node.         Image: Preferences         Add Node       Remove Node       Force Delete       Synchronize       Full Resynchronize       Stop         Select       Name        Host Name        Version        Discovery Protocol        State         You can administer the following resources:       Select       Select       Select       Select                                                                                                    | ter<br>The first<br>itatus Q           |
| B Guided Activities B Servers Applications Services Resources Resources Security Environment System administration Cell Svet changes to master repository                                                                                                    | Nodes         Use this page to manage nodes in the application server environment. A node corresponds to a physical computer system with a distinct IP host address. The following table lists the managed and unmanaged nodes in this cell. To node is the deployment manager. Add new nodes to the cell and to this list by clicking Add Node.            Preferences          Add Node       Remove Node       Force Delete       Synchronize       Stop         Select       Name          Host Name          Version          Discovery Protocol         State         You can administer the following resources:          cheevers/cellManager01       cheevers.swg.usma.ibm.com       ND 7.0.0.11       TCP          Hoge                                                                                                    | ter<br>The first<br>Status ⊉<br>⊕      |
| B Guided Activities B Servers B Applications B Services B Resources B Security B Environment B System administration C Cell S Save changes to master repository Deployment manager                                                                                                    | Nodes         Use this page to manage nodes in the application server environment. A node corresponds to a physical computer system with a distinct IP host address. The following table lists the managed and unmanaged nodes in this cell. To node is the deployment manager. Add new nodes to the cell and to this list by clicking Add Node.            Preferences          Add Node       Remove Node         Force Delete       Synchronize         Select. Name        Host Name          You can administer the following resources:           cheevers/cellManagerOI       cheevers.svg.usma.ibm.com       ND 7.0.0.11       TCP         cheevers/cellManagerOI       cheevers.svg.usma.ibm.com       ND 7.0.0.11       TCP                                                                                                    | ter<br>The first<br>Status Q<br>⊕<br>⊕ |
| B Guided Activities B Servers B Applications B Services B Resources B Resources B Resources B Resources C Security C Security C Cell S Save changes to master repository C Cell Save changes to master repository C Cell C Cell C  | Nodes         Use this page to manage nodes in the application server environment. A node corresponds to a physical computer system with a distinct IP host address. The following table lists the managed and unmanaged nodes in this cell. To node is the deployment manager. Add new nodes to the cell and to this list by clicking Add Node.         Preferences         Add Node       Remove Node       Force Delete       Synchroniza       Full Resynchroniza       Stop         Select       Name ©       Host Name ©       Version ©       Discovery Protocol ©       Stat         You can administer the following resources:                                                                                                    | ter<br>The first<br>Status ⊉<br>⊕<br>⊕ |
| B Guided Activities B Servers D Applications B Services B Security B Environment C Cell C Cell C Cell C Cell C Cell C Cell C Cell C Cell C Cell C Cell C Cell C Cell C Cell C Cell C Cell C Cell C C Cell C C Cell | Nodes         Use this page to manage nodes in the application server environment. A node corresponds to a physical computer system with a distinct IP host address. The following table lists the managed and unmanaged nodes in this cell. To node is the deployment manager. Add new nodes to the cell and to this list by clicking Add Node.         Image: Preferences       Add Node       Remove Node       Force Delete       Synchronize       Full Resynchronize       Stop         Image: The delete       Synchronize       Full Resynchronize       Stop         Image: The delete       Synchronize       Full Resynchronize       Stop         Image: The delete       Synchronize       Full Resynchronize       Stop         Image: The delete       Synchronize       Full Resynchronize       Stop         Image: The delete       Synchronize       Full Resynchronize       Stop         Image: The delete       Synchronize       Full Resynchronize       Stop         Image: The delete       Synchronize       Full Resynchronize       Stop         Image: The delete       Synchronize       Full Resynchronize       Stop         Image: The delete       Synchronize       Stop       Stop       Stop         Image: The delete       Host Name (the deletee stop       Version (the deletee stop       Discovery Protocol (the deletee stop       Stop | ter<br>The first<br>Status ⊈<br>⊕<br>⊕ |

Manually run WebSphere node synchronization. This can be done through the WebSphere administrative console. From the administrative console, click System Administration, Nodes, and click the Synchronize button. In some cases, you may not be able to login to the WebSphere administrative console after making the changes described in the previous slides. If this is the case, restart the WebSphere Deployment manager. This should allow you to get back into the WebSphere administrative console.

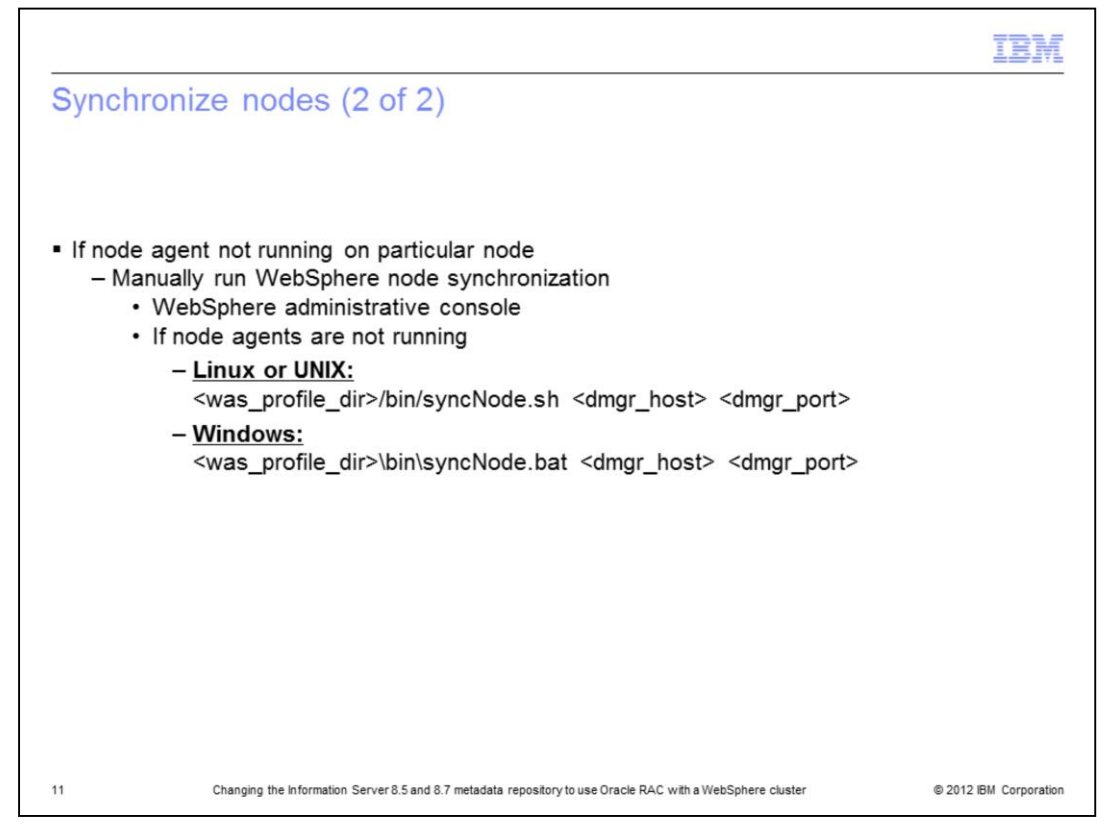

If there is a node or nodes in the cluster where the node agent is not running, you are not able to do the synchronization by way of the WebSphere administrative console. In this case, you can do the synchronization by running the syncNode command displayed on this slide. Run the syncNode command on the node profile which needs to be synchronized. dmgr\_host is the name of the host running the Deployment Manager and dmgr\_port is the port the Deployment manager is running on. The default value for dmgr\_port is 8879.

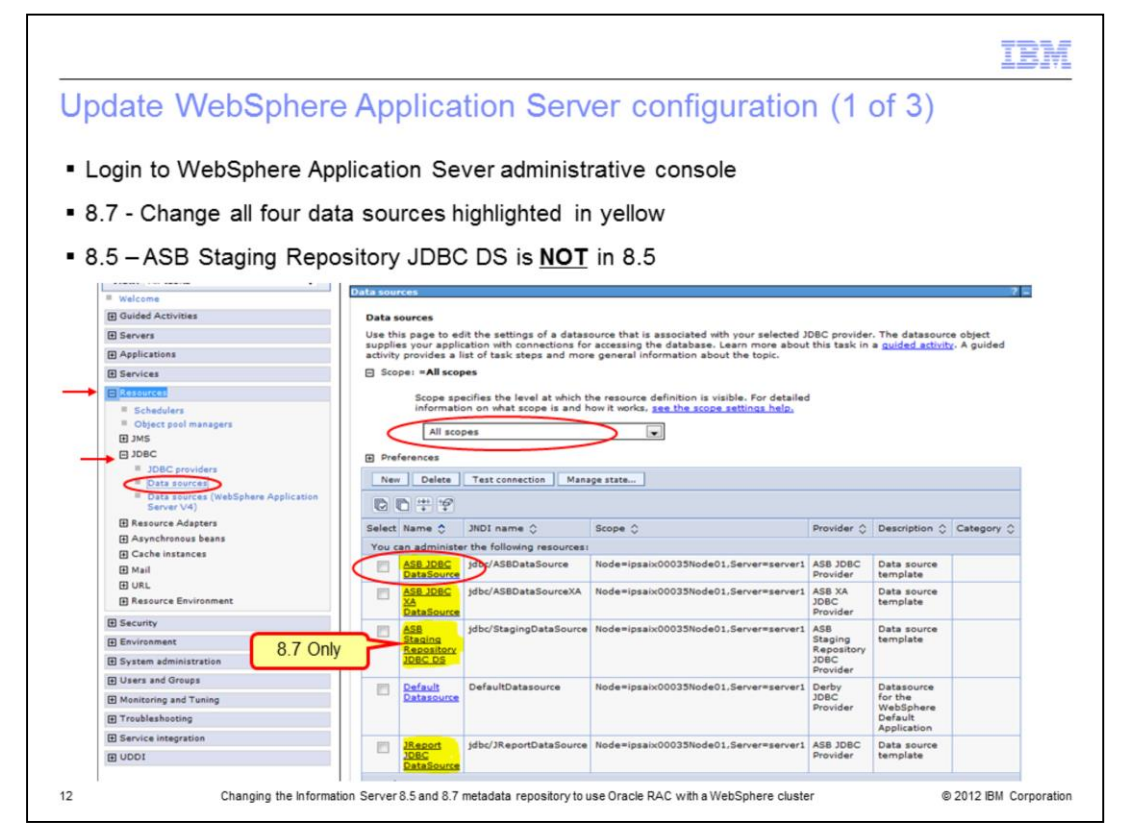

Login to the WebSphere Application Server administrative console. Click the Resources tab on the left side and then click JDBC and then Data sources underneath. This will display four data sources in version 8.5 and five data sources in 8.7. In addition to the four in 8.5, 8.7 also includes the ASB Staging Repository JDBC data source. The changes described in the next few slides will need to be done on all of the data sources highlighted in yellow on this slide. To start, click the first data source, ASB JDBC DataSource. If you do not see the data sources shown on this slide, go to the Scope section, click the drop down and select All scopes. All of the data sources should now appear in the box.

|                                                                                                    |                                                                                                    |                                                                                                    |               |                                                                           | IBM |
|----------------------------------------------------------------------------------------------------|----------------------------------------------------------------------------------------------------|----------------------------------------------------------------------------------------------------|---------------|---------------------------------------------------------------------------|-----|
| Jpdate We                                                                                                    | ebSphere confi                                                                                                    | guration (2 of                                                                                                    | 3)            |                                                                           |     |
|                                                                                                    |                                                                                                    | 0                                                                                                    | - /           |                                                                           |     |
| Modify con                                                                                                    | nection properties                                                                                                    |                                                                                                    |               |                                                                           |     |
| - Remov                                                                                                    | e properties                                                                                                    |                                                                                                    |               |                                                                           |     |
| • data                                                                                                    | baseName                                                                                                    |                                                                                                    |               |                                                                           |     |
| • SID                                                                                                    |                                                                                                    |                                                                                                    |               |                                                                           |     |
| - Add pr                                                                                                    | operties (names are                                                                                                    | case sensitive)                                                                                                    |               |                                                                           |     |
| • serv                                                                                                    | viceName value <ser< td=""><td>vice name&gt;</td><td></td><td></td><td></td></ser<>                                                                                                    | vice name>                                                                                                    |               |                                                                           |     |
| - Serv                                                                                                    | notoServore value (k                                                                                                    | act1.1521 host2.16                                                                                                    | 21 host2.     | 1521)                                                                     |     |
| • aller                                                                                                    | nateservers value (r                                                                                                    | IOST 1. 152 1, NOST 2. 13                                                                                                    | 521,nost5.    | 1521)                                                                     |     |
|                                                                                                    |                                                                                                    |                                                                                                    |               |                                                                           |     |
| 3DBC providers                                                                                                    |                                                                                                    | 78                                                                                                    |               |                                                                           |     |
| JDBC providers<br>JDBC providers > ASBJ<br>Use this page to edit th                                                                                                    | 108C Provider > Data sources > ASB JDBC DataSources settings of a datasource that is associated with yo                                                                                                    | arce<br>ur selected JDBC provider. The datasource                                                                                                    |               |                                                                           |     |
| 208C providers<br>208C providers > ASE J<br>Use this page to edit th<br>object supplies your app<br>Confinuention                                                                                                    | JOBC Provider > Data sources > A58 JOBC DataSov<br>e settings of a datasource that is associated with yo<br>plication with connections for accessing the database                                                                                                    | arce<br>or salected JDBC provider. The datasource<br>t                                                                                                    |               |                                                                           |     |
| 2080 providers<br>2080 providers > ASR 2<br>Use this page to edit the<br>object supplies your app<br>Configuration                                                                                                    | 108C Provider > Data sources > ASB JOBC DataSo-<br>ie settings of a datasource that is associated with yo<br>dication with connections for accessing the database                                                                                                    | arce<br>or selected JDBC provider. The datasource                                                                                                    |               |                                                                           |     |
| JOBC providers<br>JOBC providers > ASIL<br>Use this page to edit th<br>object supplies your app<br>Configuration                                                                                                    | DBC.Provider > Data sources > ASB JDBC Outains<br>a setting of a database but to associated with yo<br>database with connections for accessing the database                                                                                                    | oren<br>ur salacted JDBC provider. The datasource<br>I                                                                                                    |               |                                                                           |     |
| IDBC providers > ASB.3<br>Use this page to dif the<br>object supplex your ap<br>Configuration<br>Test connection<br><u>Central Properties</u>                                                                                                    | DBC Provide: > Data severes > A89 JORC states<br>in settings of a dataseourse that is accessing the database<br>platter with consistion for accessing the database                                                                                                    | aree<br>or satisated JOBC provider. The datasource<br>h                                                                                                    |               |                                                                           |     |
| IDEC providers IDEC providers IDEC p                                                                                                    | DDBCPenning > Dataseness > ARE JORCHARD                                                                                                    |                                                                                                    |               |                                                                           |     |
| 2000 generalizes     3000 generalizes     3000 generalizes     3000 generalizes     3000 generalizes     3000 generalizes     3000 generalizes     3000 generalizes     3000 generalizes     3000 generalizes     3000 generalizes                                                                                                    | DBCC Prevaler > Data servers > ARE 70PC Database<br>settings of a denormalities for accessing the database<br>bication with connections for accessing the database<br>dimediate orthoget() servers server)                                                                                                    | ree     or selected JDBC provider. The datasource     in     Additional Properties     Constitution and     addational Analogian     PostAchara, Analogian     PostAchara, Analogian                                                                                                    |               |                                                                           |     |
| JORC providers         ABI           Joen Consoling > ABI         Main Market Scalar Scalar Scal                                                                                                    | IDEC.Previde: > Data sources > ARE JOEC Data<br>a settings of a datasources that is accessing the database<br>pication with convections for accessing the database<br>10 nodes: privile database<br>10 nodes: privile database                                                                                                    | eree<br>vere<br>vere sesteted JDBC provider. The datasourse<br>                                                                                                    |               |                                                                           |     |
| 100C preveletes     100C preveletes     100C preveletes     100C preveletes     100 prevelete     100 preveletetete                                                                                                    | IDEC Provider > Dataseverse > ARE JOEC Dataseverse<br>a settings of a dataseverse that is a sessisted with ye<br>pication with connections for accessing the database<br>a setting of a connection for accessing the database<br>a setting of a connection for accessing the database<br>a setting of a setting of a setting o               | Additional Properties<br>Additional Properties<br>- Additional Properties<br>- Constanting and<br>Record that source<br>- Content according<br>- Content according                                                                                                    |               |                                                                           |     |
| 1005 providers<br>3065 ceresolary & ABL<br>Use the page to edit the<br>check page to edit the<br>configuration<br>Configuration<br>Configuratio<br>Configuration<br>Configur | DDRC Preventer > Data severes > ARP JORC DataSeveres<br>se settings of a dataseourse that is associated with yo<br>plotten with conventions for accessing the database<br>a<br>convention of the severe severe (convention)<br>conventions and conventions (convention)<br>conventions (convention)<br>con | Additional Properties     Additional Properties     Additional Properties     Additional Properties     Additional Properties     Additional Properties     Additional Properties     Additional Properties     Additional Properties     Additional Properties     Additional Properties     Additional Properties     Additional Properties     Additional Properties                                                                                                    |               |                                                                           |     |
| 2010C encoders     2010C encoders     2010C encoders     2010C encoder     2010C encoder     2010                                                                                                    | DDRC Preventier > Data assesses > ARE JOR CALLS                                                                                                    | Antificianal Properties<br>Mathematic Properties<br>- Constanting<br>- Constanting<br>- C                                                                                                    | Description 0 | Required 🗘                                                                |     |
| 2011C prevalence     3     300C consolence     3     400C consolence     400C     400C consolence     400C     400C                                                                                                    | CDDC Provider > Data servers > A49 JOBC Datase  setting of a datasoure that is associated with yo ploation with convections for accessing the database  setting of a datasoure the convection of the database  setting of the data server territory territory  setting of the data server territory  setting of the data server territory  setting of territory  setting of territory  settin                                                                          | Arre<br>or selected JDBC provider. The dataseures<br>h<br>Additional Properties<br>- Constitution and<br>- Constitution and<br>- Constitution and<br>- Content accession<br>- Content accession                                                                                                    | Description 0 | Required 🗘                                                                |     |
| DIRC encoders     SATU     Sector and a sector and a sector and a                                                                                                    | CICC Prevador > Data severes > A48 POPC Data estimate of a deteoryre that is associated with yo ploation with connections for accessing the database  control of the severe severe seve                                                                          | vr e vesketed JDBC provider. The datasourse<br>                                                                                                    | Description 🗘 | Required 🗘                                                                |     |
| Static prevailant     Static prevailant     Section 2017     Section 2017     Section                                                                                                    | IDEC Prevader > Dataseverses > A48 300C Dataseverses DEC Prevader > Dataseverses A 1 Processing the dataseverses December of the serverse server and the serverse server and the serverse server and the serverse server and the serverse is container managed persistence (CMP) Select Name © You can edminister the following real Control of the serverse server and the serverse server and the serverse server and the serverse server and the serverse servers and the serverse server and the serverse server serverse servers and the serverse servers and the serverse servers and the serverse servers and the serverse servers and the serverse servers and the serverse servers and the serverse serverse servers and the serverse serverse servers and the serverse serverse servers and the serverse serverse servers and the serverse serverse serverse servers and the serverse serverse se                                                                          | ve selected JDBC provider. The dataseures                                                                                                    | Description 0 | Required 🗘                                                                |     |
| IDEC providers     SABL     Secondary > ASR     Units in page to edit     in page to edit     in page to edit     in page to edit     in page to edit     in page to edit     in page     in page                                                                                                    | CICC Prevader > Dataseveres > ARE JOPC Dataseveres > ARE JOPC Dataseveres > ARE JOPC Dataseveres + ARE JOPC Dataseveres + ARE JOPC Datas                                                                          | ree<br>or setsetted JDBC provider. The datassures                                                                                                    | Description 0 | Required $\diamondsuit$<br>false<br>false<br>false                        |     |
| SIGLE providers<br>SIGLE crossiters > AAD<br>Une the page to end the<br>Configuration<br>Configuration   | CORP. Chevelar > Data servers > A49 JOR Challer  a setting of a datasony that is associated with yo plattin with investigions for accessing the database  a  a  a  a  a  b  b  c  b  c  c  c  c  c  c  c  c  c  c  c  c  c                                                                                                    | Additional Properties     Additional Properties     Additional Pr                                                                                                    | Description 🗘 | Required $\Diamond$<br>false<br>false<br>false<br>false<br>false          |     |
| SUBC providers     SADL     Second provide and provide and pr                                                                                                    | CODEC Preveder > Data servers > ARP JOE Context<br>platinum of a conserver that a second at only of<br>platinum of a conserver that a second of only of<br>a second of the conserver of the conserver                                                                     | ver e<br>ver e<br>ve | Description 🗘 | Required $\Diamond$<br>false<br>false<br>false<br>false<br>false<br>false |     |

Under additional properties, click Custom properties. Click the values that have changed and set the values appropriately. Remove the properties databaseName and SID. Add both serviceName and alternateServers in the connection properties. Set the serviceName value to the service name for Oracle RAC and the alternativeServers value to the host:port. Add multiple servers using a comma.

|                                                    |       |                                                                                                    |                                                          |                                                                                        |                      |                         |              | 4 |
|----------------------------------------------------|-------|----------------------------------------------------------------------------------------------------|----------------------------------------------------------|----------------------------------------------------------------------------------------|----------------------|-------------------------|--------------|---|
| ate WebSphere                                      | 00    | nfigu                                                                                                    | iration                                                  | (3  of  3)                                                                             |                      |                         |              |   |
| ate webophere                                      | 00    | ing                                                                                                    | lation                                                   | (5015)                                                                                 |                      |                         |              |   |
|                                                    |       |                                                                                                    |                                                          |                                                                                        |                      |                         |              |   |
|                                                    |       |                                                                                                    |                                                          |                                                                                        |                      |                         |              |   |
|                                                    |       |                                                                                                    |                                                          |                                                                                        |                      |                         |              |   |
| turn to data sources na                            | ana   |                                                                                                    |                                                          |                                                                                        |                      |                         |              |   |
| tuin to data sources pa                            | ye    |                                                                                                    |                                                          |                                                                                        |                      |                         |              |   |
|                                                    |       |                                                                                                    |                                                          |                                                                                        |                      |                         |              |   |
| peat procedure for rem                             | ain   | ing da                                                                                                    | ata source                                               | es                                                                                     |                      |                         |              |   |
|                                                    |       | •                                                                                                    |                                                          |                                                                                        |                      |                         |              |   |
| t connections                                      |       |                                                                                                    |                                                          |                                                                                        |                      |                         |              |   |
| Connections                                        |       |                                                                                                    |                                                          |                                                                                        |                      |                         |              |   |
| = Walcoma                                          | Datas | OUTCES                                                                                                    |                                                          |                                                                                        |                      |                         | 7 =          |   |
| Guided Activities                                  |       |                                                                                                    |                                                          |                                                                                        |                      |                         |              |   |
| E Servera                                          |       | 8                                                                                                    | Manager                                                  |                                                                                        |                      |                         |              |   |
| Applications                                       |       |                                                                                                    | The test connection in<br>node ipsalx00035Node(          | operation for data source ASB JDBC DataSou<br>21 was successful.                       | rce on server        | server1 at              |              |   |
| E Services                                         |       |                                                                                                    |                                                          |                                                                                        |                      |                         |              |   |
| Resources                                          | Dat   | ta sources                                                                                                    |                                                          |                                                                                        |                      |                         |              |   |
| Schedulers                                         | Use   | this page to e                                                                                                    | dit the settings of a data                               | source that is associated with your selected :                                         | DBC provider.        | The datasour            | ce object    |   |
| Object pool managers                               | acti  | plies your appl<br>vity provides a                                                                                                    | ication with connections fo<br>list of task steps and mo | ir accessing the database. Learn more abour<br>re general information about the topic. | t this task in a     | auided activit          | tz. A guided |   |
| E 3MS                                              | 8     | Scope: «All sco                                                                                                    | pes                                                      |                                                                                        |                      |                         |              |   |
| E JOBC amplifact                                   |       |                                                                                                    |                                                          |                                                                                        |                      |                         |              |   |
| Data sources                                       |       | informat                                                                                                    | ion on what scope is and                                 | how it works, see the scope settings help,                                             | 0                    |                         |              |   |
| Data sources (WebSphere Application Server<br>Val) |       | All an                                                                                                    | ines.                                                    |                                                                                        |                      |                         |              |   |
| E Resource Adapters                                |       |                                                                                                    |                                                          | 572                                                                                    |                      |                         |              |   |
| Asynchronous beans                                 |       | Preferences                                                                                                    | $\frown$                                                 |                                                                                        |                      |                         |              |   |
| Cache instances                                    |       | New Defete                                                                                                    | Test connection Man                                      | age state                                                                              |                      |                         |              |   |
| E Mail                                             | 1     | 0 7 9                                                                                                    |                                                          |                                                                                        |                      |                         |              |   |
| Resource Environment                               | Sel   | ect Name A                                                                                                    | 3NDI name O                                              | Scope 0                                                                                | Provider C           | Description C           | Category 0   |   |
| E Security                                         | Ye    | u can administ                                                                                                    | er the following resources                               |                                                                                        |                      |                         |              |   |
| III Environment                                    | +     | ASB JDBC                                                                                                    | jdbc/ASBDataSource                                       | Node=ipsaix00035Node01.Server=server1                                                  | ASE JOBC             | Data source             |              |   |
| B System administration                            |       | DataSource                                                                                                    | Life / APROvide Former VA                                | Redevised CONTRACTOR For succession                                                    | Provider             | template                | -            |   |
| FI Users and Groups                                | 1 2   | XA                                                                                                    | Jobe/ASEC at a SourceXA                                  | noce-psix00033Mode01,Server*server1                                                    | JDBC                 | template                |              |   |
| IR Monitoring and Turting                          |       | DataSource                                                                                                    | idha/dhaainafhaha                                        | Redeniers CONTRACTOR Res                                                               | Provider             | Only on the             |              |   |
| IR Traubleshooting                                 | 1     | Staging                                                                                                    | juno stagingDatasiource                                  | move-grantooussmodeo1.Server-server1                                                   | Staging              | template                |              |   |
| E Service interception                             |       | Repository<br>JOSC DS                                                                                                    |                                                          |                                                                                        | Repository<br>JOBC   |                         |              |   |
| E unor                                             |       |                                                                                                    |                                                          |                                                                                        | Provider             |                         |              |   |
| E HERE                                             | 1 2   | Datasource                                                                                                    | DefaultDatasource                                        | Node=ipsaix00035Node01.Server=server1                                                  | JDBC                 | Datasource<br>for the   |              |   |
|                                                    |       |                                                                                                    |                                                          |                                                                                        | Provider             | WebSphere<br>Default    |              |   |
|                                                    |       |                                                                                                    |                                                          |                                                                                        |                      | Application             |              |   |
|                                                    | 1     | 2Report<br>208C                                                                                                    | jdbc/JReportDataSource                                   | Node=ipsaix00035Node01.Server=server1                                                  | AS8 JDBC<br>Provider | Data source<br>template |              |   |
|                                                    |       | DataSeurre                                                                                                    |                                                          |                                                                                        |                      |                         |              |   |
|                                                    |       | a a caracteria a caracteria da caracteria da c |                                                          |                                                                                        |                      |                         |              |   |

Return to the Data sources page, click the data source that you modified, and click **Test Connection.** Once the test completes successfully, go back and modify the remaining data sources in the same manor. Repeat the procedure on slides twelve through fourteen for the remaining data sources.

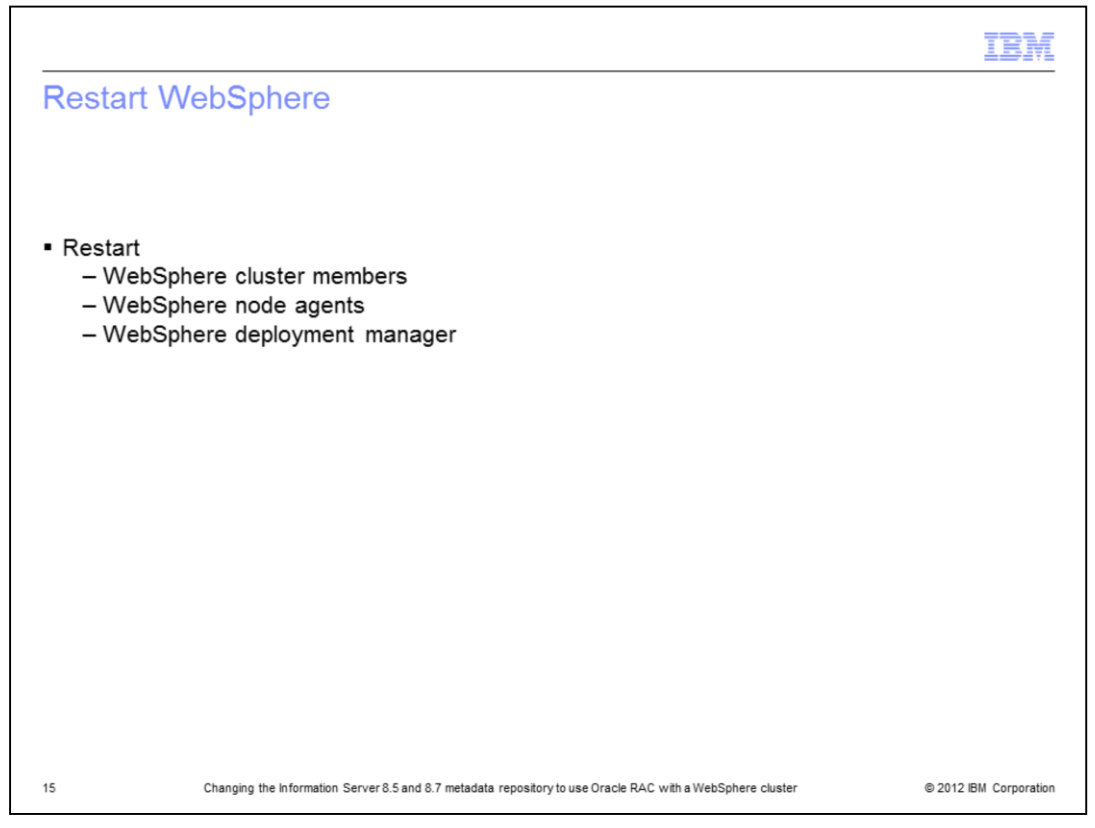

After all changes have been made, saved, and successfully tested, restart the WebSphere cluster members, the WebSphere node agents, and then lastly, the WebSphere Deployment Manager.

| EM, the IBM logo, ibm.com, DataStage, and WebSphere are trademarks or registered trademarks of International Business Machines Corp.,<br>egistered in many jurisdictions worldwide. Other product and service names might be trademarks of IBM or other companies. A current list of other<br>BM trademarks is available on the web at " <u>Copyright and trademark information</u> " at http://www.ibm.com/legal/copytrade.shtml<br>THE INFORMATION CONTAINED IN THIS PRESENTATION IS PROVIDED FOR INFORMATIONAL PURPOSES ONLY. Windows, and the Window<br>ogo are registered trademarks of Microsoft Corporation in the United States, other countries.<br>Dther company, product, or service names may be trademarks or service marks of others.<br>THE INFORMATION CONTAINED IN THIS PRESENTATION IS PROVIDED FOR INFORMATIONAL PURPOSES ONLY. Windows, and the Window<br>JNIX is a registered trademark of The Open Group in the United States and other countries.<br>Dther company, product, or service names may be trademarks or service marks of others.<br>THE INFORMATION CONTAINED IN THIS PRESENTATION IS PROVIDED FOR INFORMATIONAL PURPOSES ONLY. WHILE EFFORTS WERE<br>WADE TO VERIFY THE COMPLETENESS AND ACCURACY OF THE INFORMATION CONTAINED IN THIS PRESENTATION, IT IS PROVIDED<br>AS IS' WITHOUT WARRANTY OF ANY KIND, EXPRESS OR IMPLIED. IN ADDITION, THIS INFORMATION IN 5B ASED ON IBM'S CURRENT<br>PRODUCT PLANS AND STRATEGY, WHICH ARE SUBJECT TO CHANGE BY IBM WITHOUT NOTICE. IBM SHALL NOT BE RESPONSIBLE FOR<br>NY DAMAGES ARISING OUT OF THE USE OF, OR OTHERWISE RELATED TO, THIS PRESENTATION OR ANY OTHER DOCUMENTATION.<br>VOTHING CONTAINED IN THIS PRESENTATION IS INTENDED TO, NOR SHALL HAVE THE EFFECT OF, CREATING ANY WARRANTES OR<br>REPRESENTATIONS FROM IBM (OR IS SUPPLIEDS ON BAL TERING THE TERMS AND CONDUMENTATION.                                                                                                    | <ul> <li>IBM, the IBM logo, ibm.com, DataStage, and WebSphere are trademarks or registered trademarks of International Business Machines Corp., registered in many jurisdictions worldwide. Other product and service names might be trademarks of IBM or other companies. A current list of other IBM trademarks is available on the web at "Copyright and trademark information" at http://www.ibm.com/legal/copytrade.shtml</li> <li>THE INFORMATION CONTAINED IN THIS PRESENTATION IS PROVIDED FOR INFORMATIONAL PURPOSES ONLY. Windows, and the Window logo are registered trademarks of Microsoft Corporation in the United States, other countries.</li> <li>UNIX is a registered trademark of The Open Group in the United States and other countries.</li> <li>Other company, product, or service names may be trademarks or service marks of others.</li> <li>THE INFORMATION CONTAINED IN THIS PRESENTATION IS PROVIDED FOR INFORMATIONAL PURPOSES ONLY. While EFFORTS WERE MADE TO VERIFY THE COMPLETENESS AND ACCURACY OF THE INFORMATION CONTAINED IN THIS PRESENTATION, IT IS PROVIDED FOR INFORMATION IS BASED ON IBM'S CURRENT PRODUCT PLANS AND STRATEGY, WHICH EXPRESS OR IMPLIED. IN ADDITION, THIS INFORMATION IS BASED ON IBM'S CURRENT PRODUCT PLANS AND STRATEGY, WHICH EXPRESS OR OTHERWISE RELATED TO, THIS INFORMATION OR ANY OTHER DOCUMENTATION. NOTHING CONTAINED IN THIS PRESENTATION IS INTENDED TO, NOR SHALL HAVE THE EFFECT OF, CREATING ANY WARRANTES OR REPRESENTATION IS INTENDED TO, NOR SHALL HAVE THE EFFECT OF, CREATING ANY WARRANTES OR REPRESENTATION IS INTENDED TO, NOR SHALL HAVE THE EFFECT OF, CREATING ANY WARRANTES OR REPRESENTATION IS INTENDED TO, NOR SHALL HAVE THE EFFECT OF, CREATING ANY WARRANTES OR REPRESENTATION IS INTENDED TO, NOR SHALL HAVE THE EFFECT OF, CREATING ANY WARRANTES OR REPRESENTATION IS INTENDED TO, NOR SHALL HAVE THE EFFECT OF, CREATING ANY WARRANTES OR REPRESENTATION IS INTENDED TO, NOR SHALL HAVE THE EFFECT OF, CREATING ANY WARRANTES OR REPRESENTATION IS HEROPOLICTS OR SOFTWARE.</li> <li>© Copyright</li></ul> |                                                                                                    | IBM                                                                 |
|----------------------------------------------------------------------------------------------------|----------------------------------------------------------------------------------------------------|----------------------------------------------------------------------------------------------------|---------------------------------------------------------------------|
| BM, the IBM logo, ibm.com, DataStage, and WebSphere are trademarks or registered trademarks of International Business Machines Corp.,<br>egistered in many jurisdictions worldwide. Other product and service names might be trademarks of IBM or other companies. A current list of other<br>BM trademarks is available on the web at "Copyright and trademark information" at http://www.ibm.com/legal/copytrade.shtml<br>THE INFORMATION CONTAINED IN THIS PRESENTATION IS PROVIDED FOR INFORMATIONAL PURPOSES ONLY. Windows, and the Window<br>ogo are registered trademarks of Microsoft Corporation in the United States, other countries, or both.<br>JNIX is a registered trademark of The Open Group in the United States and other countries.<br>Dther company, product, or service names may be trademarks or service marks of others.<br>THE INFORMATION CONTAINED IN THIS PRESENTATION IS PROVIDED FOR INFORMATIONAL PURPOSES ONLY. WHILE EFFORTS WERE<br>MADE TO VERIFY THE COMPLETENESS AND ACCURACY OF THE INFORMATION CONTAINED IN THIS PRESENTATION, IT IS PROVIDED<br>AS IS* WITHOUT WARRANTY OF ANY KIND, EXPRESS OR IMPLIED. IN ADDITION, THIS INFORMATION IS BASED ON IBM'S CURRENT<br>PRODUCT PLANS AND STRATEGY, WHICH ARE SUBJECT TO CHANGE BY IBM WITHOUT NOTCE. IBM SHALL NOT BE RESPONSIBLE FOR<br>NY DAMAGES ARISING OUT OF THE USE OF, OR OTHERWISE RELATED TO, THIS PRESENTATION OR ANY WHARANTIES OR<br>NY DAMAGES ARISING OUT OF THE USE OF, OR OTHERWISE RELATED TO, THIS PRESENTATION OR ANY OTHER DOCUMENTATION.<br>OTHING CONTAINED IN THIS PRESENTATION IS INTENDED TO, NOR SHALL HAVE THE EFFECT OF, CREATING ANY WARRANTES OR<br>NY DAMAGES ARISING OUT OF THE USE OF, OR OTHERWISE RELATED TO, THE PETENDA AND CONDUR ON Y WARRANTES OR<br>NY DAMAGES ARISING OUT OF THE USE OF, OR OTHERWISE RELATED TO, THE PETENDA AND CONDURING ANY WARRANTES OR<br>NY DAMAGES ARISING NET GY WIGH ARE SUBJECT TO CHANGE ON ALTERING THE TERMS AND CONDUMINANY ARRANTES OR | <ul> <li>IBM, the IBM logo, ibm com, DataStage, and WebSphere are trademarks or registered trademarks of International Business Machines Corp., registered in many jurisdictions worldwide. Other product and service names might be trademarks of IBM or other companies. A current list of other IBM trademarks is available on the web at "Copyright and trademark information" at http://www.ibm.com/legal/copytrade.shtml</li> <li>THE INFORMATION CONTAINED IN THIS PRESENTATION IS PROVIDED FOR INFORMATIONAL PURPOSES ONLY. Windows, and the Window logo are registered trademarks of Microsoft Corporation in the United States, other countries, or both.</li> <li>UNIX is a registered trademark of The Open Group in the United States and other countries.</li> <li>Other company, product, or service names may be trademarks or service marks of others.</li> <li>THE INFORMATION CONTAINED IN THIS PRESENTATION IS PROVIDED FOR INFORMATIONAL PURPOSES ONLY. WHILE EFFORTS WERE MADE TO VERIFY THE COMPLETENESS AND ACCURACY OF THE INFORMATION CONTAINED IN THIS PRESENTATION, IT IS PROVIDED FOR INFORMATION IS BASED ON IBM'S CURRENT PRODUCT PLANS AND STRATEGY, WHICH ARE SUBJECT TO CHANGE BY IBM WITHOUT NOTICE. IBM SHALL NOT BE RESPONSIBLE FOR ANY DAMAGES ARISING OUT OF THE USE OF, OR OTHERWISE RELATED TO, THIS PRESENTATION OR ANY OTHER DOCUMENTATION. INTENDED TO, NOR SHALL HAVE THE EFFECT OF, CREATING ANY WARRANTIES OR REPRESENTATION IS INTENDED TO, NOR SHALL HAVE THE EFFECT OF, CREATING ANY WARRANTIES OR REPRESENTATION IS NOT HELESS ON SOFTWARE.</li> <li>© Copyright International Business Machines Corporation 2012. All rights reserved.</li> </ul>                                                                                                    | Trademarks, disclaimer, and copyright information                                                                                                    |                                                                     |
| BM, the IBM logo, ibm.com, DataStage, and WebSphere are trademarks or registered trademarks of International Business Machines Corp.,<br>egistered in many jurisdictions worldwide. Other product and senice names might be trademarks of IBM or other companies. A current list of other<br>BM trademarks is available on the web at " <u>Copyright and trademark information</u> " at http://www.ibm.com/legal/copytrade.shtml<br>THE INFORMATION CONTAINED IN THIS PRESENTATION IS PROVIDED FOR INFORMATIONAL PURPOSES ONLY. Windows, and the Window<br>ogo are registered trademarks of Microsoft Corporation in the United States, other countries, or both.<br>JNIX is a registered trademark of The Open Group in the United States and other countries.<br>Other company, product, or senice names may be trademarks or senice marks of others.<br>THE INFORMATION CONTAINED IN THIS PRESENTATION IS PROVIDED FOR INFORMATIONAL PURPOSES ONLY. WHILE EFFORTS WERE<br>WADE TO VERIFY THE COMPLETENESS AND ACCURACY OF THE INFORMATION CONTAINED IN THIS PRESENTATION, IT IS PROVIDED<br>AS IS* WITHOUT WARRANTY OF ANY KIND, EXPRESS OR IMPLIED. IN ADDITION, THIS INFORMATION IN 5BASED ON IBM'S CURRENT<br>PRODUCT PLANS AND STRATEGY, WHICH ARE SUBJECT TO CHANGE BY IBM WITHOUT NOTICE. IBM SHALL NOT BE RESENDATION.<br>YOTHING CONTAINED IN THIS PRESENTATION IS INTENDED TO, THIS PRESENTATION OR ANY OTHER DOCUMENTATION.<br>YOTHING CONTAINED IN THIS PRESENTATION IS INFORMATION NOT NOTICE. IBM SHALL NOT BE RESENDABLE FOR<br>NY DAMAGES ARISING OUT OF THE USE OF, OR OTHERWISE RELATED TO, THIS PRESENTATION OR ANY OTHER DOCUMENTATION.<br>YOTHING CONTAINED IN THIS PRESENTATION IS INTENDED TO, NOR SHALL HAVE THE EFFECT OF, CREATING ANY WARRANTES OR<br>YEPRESENTATIONS FROM IBM (OR IS SUPPLIEDS ON ID CONDUCT OF, DECENTING ANY WARRANTES OR                                                                                                    | IBM, the IBM logo, ibm com, DataStage, and WebSphere are trademarks or registered trademarks of International Business Machines Corp.,<br>registered in many jurisdictions worldwide. Other product and service names might be trademarks of IBM or other companies. A current list of other<br>IBM trademarks is available on the web at " <u>Copyright and trademark information</u> " at http://www.ibm.com/legal/copytrade.shtml<br>THE INFORMATION CONTAINED IN THIS PRESENTATION IS PROVIDED FOR INFORMATIONAL PURPOSES ONLY. Windows, and the Window<br>logo are registered trademarks of Microsoft Corporation in the United States, other countries, or both.<br>UNIX is a registered trademark of The Open Group in the United States and other countries.<br>Other company, product, or service names may be trademarks or service marks of others.<br>THE INFORMATION CONTAINED IN THIS PRESENTATION IS PROVIDED FOR INFORMATIONAL PURPOSES ONLY. While EFFORTS WERE<br>MADE TO VERIFY THE COMPLETENESS AND ACCURACY OF THE INFORMATION CONTAINED IN THIS PRESENTATION, IT IS PROVIDED<br>"AS IS" WITHOUT WARRANTY OF ANY KIND, EXPRESS OR IMPLIED. IN ADDITION, THIS INFORMATION IS BASED ON IBM'S CURRENT<br>"AS IS" WITHOUT WARRANTY OF ANY KIND, EXPRESS OR IMPLIED. IN ADDITION, THIS INFORMATION NE BASED NERS URRENT<br>AND AMAGES ARISING OUT OF THE USE OF, OR OTHERWISE RELATED TO, THIS PRESENTATION IS BASED ON IBM'S CURRENT<br>ON DAMAGES ARISING OUT OF THE USE OF, OR OTHERWISE RELATED TO, THIS PRESENTATION OR ANY OTHER DOCUMENTATION,<br>NOTHING CONTAINED IN THIS PRESENTATION IS INTENDED TO, NOR SHALL HAVE THE EFFECT OF, CREATING ANY WARRANTIES OR<br>REPRESENTATIONS FROM IBM (OR ITS SUPPLIESS OR LICENSORS), OR ALTERING THE TERMS AND CONDITIONS OF ANY AGREEMENT<br>OR LICENSE GOVERNING THE USE OF IBM PRODUCTS OR SOFTWARE.<br>© Copyright International Business Machines Corporation 2012. All rights reserved.                                                                                                    |                                                                                                    |                                                                     |
| THE INFORMATION CONTAINED IN THIS PRESENTATION IS PROVIDED FOR INFORMATIONAL PURPOSES ONLY. Windows, and the Window<br>ogo are registered trademarks of Microsoft Corporation in the United States and other countries, or both.<br>JNIX is a registered trademark of The Open Group in the United States and other countries.<br>Dther company, product, or service names may be trademarks or service marks of others.<br>THE INFORMATION CONTAINED IN THIS PRESENTATION IS PROVIDED FOR INFORMATIONAL PURPOSES ONLY. WHILE EFFORTS WERE<br>MADE TO VERIFY THE COMPLETENESS AND ACCURACY OF THE INFORMATION CONTAINED IN THIS PRESENTATION, IT IS PROVIDED<br>AS IS" WITHOUT WARRANTY OF ANY KIND, EXPRESS OR IMPLIED. IN ADDITION, THIS INFORMATION IS BASED ON IBM'S CURRENT<br>PRODUCT PLANS AND STRATEGY, WHICH ARE SUBJECT TO CHANGE BY IBM WITHOUT NOTICE. IBM SHALL NOT BE RESPONSIBLE FOR<br>ANY DAMAGES ARISING OUT OF THE USE OF, OR OTHERWISE RELATED TO, THIS PRESENTATION OR ANY OTHER DOCUMENTATION.<br>OTHING CONTAINED IN THIS PRESENTATION IS INTENDED TO, NOR SHALL HAVE THE EFFECT OF, CREATING ANY WARRANTES OR<br>EPRESENTATIONS FROM IBM (OR IS SUPPLIERS OR ILCENSORS). OR ALTERING THE TERMS AND CONDITIONS OF ANY AGREEMENT                                                                                                    | THE INFORMATION CONTAINED IN THIS PRESENTATION IS PROVIDED FOR INFORMATIONAL PURPOSES ONLY. Windows, and the Window<br>logo are registered trademarks of Microsoft Corporation in the United States, other countries, or both.<br>UNIX is a registered trademark of The Open Group in the United States and other countries.<br>Other company, product, or service names may be trademarks or service marks of others.<br>THE INFORMATION CONTAINED IN THIS PRESENTATION IS PROVIDED FOR INFORMATIONAL PURPOSES ONLY. WHILE EFFORTS WERE<br>MADE TO VERIEV THE COMPLETENESS AND ACCURACY OF THE INFORMATION CONTAINED IN THIS PRESENTATION, IT IS PROVIDED<br>"AS IS" WITHOUT WARRANTY OF ANY KIND, EXPRESS OR IMPLIED. IN ADDITION, THIS INFORMATION IS BASED ON IBM'S CURRENT<br>PRODUCT PLANS AND STRATEGY, WHICH ARE SUBJECT TO CHANGE BY IBM WITHOUT NOTICE. IBM SHALL NOT BE RESPONSIBLE FOR<br>ANY DAMAGES ARISING OUT OF THE USE OF, OR OTHERWISE RELATED TO, THIS PRESENTATION OR ANY OTHER DOCUMENTATION.<br>NOTHING CONTAINED IN THIS PRESENTATION IS INFENDED TO, NOR SHALL HAVE THE EFFECT OF, CREATING ANY WARRANTIES OR<br>REPRESENTATIONS FROM IBM (OR ITS SUPPLIERS OR LICENSORS), OR ALTERING THE TERMS AND CONDITIONS OF ANY AGREEMENT<br>OR LICENSE GOVERNING THE USE OF IBM PRODUCTS OR SOFTWARE.<br>© Copyright International Business Machines Corporation 2012. All rights reserved.                                                                                                    | BM, the IBM logo, ibm.com, DataStage, and WebSphere are trademarks or registered trademarks of International Business Machines Corp.<br>egistered in many jurisdictions worldwide. Other product and service names might be trademarks of IBM or other companies. A current list<br>BM trademarks is available on the web at " <u>Copyright and trademark information</u> " at http://www.ibm.com/legal/copytrade.shtml                                                                                                    | of other                                                            |
| JNIX is a registered trademark of The Open Group in the United States and other countries.<br>Dther company, product, or service names may be trademarks or service marks of others.<br>THE INFORMATION CONTAINED IN THIS PRESENTATION IS PROVIDED FOR INFORMATIONAL PURPOSES ONLY. WHILE EFFORTS WERE<br>MADE TO VERIFY THE COMPLETENESS AND ACCURACY OF THE INFORMATION CONTAINED IN THIS PRESENTATION, IT IS PROVIDED<br>AS IS" WITHOUT WARRANTY OF ANY KIND, EXPRESS OR IMPLIED. IN ADDITION, THIS INFORMATION IS BASED ON IBM'S CURRENT<br>PRODUCT PLANS AND STRATEGY, WHICH ARE SUBJECT TO CHANGE BY IBM WITHOUT NOTICE. IBM SHALL NOT BE RESPONSIBLE FOR<br>ANY DAMAGES ARISING OUT OF THE USE OF, OR OTHERWISE RELATED TO, THIS PRESENTATION OR ANY OTHER DOCUMENTATION.<br>IOTHING CONTAINED IN THIS PRESENTATION IS INTENDED TO, NOR SHALL HAVE THE EFFECT OF, CREATING ANY WARRANTES OR<br>REPRESENTATIONS FROM IBM (OR ITS SUPPLIERS OR LICENSORS). OR ALTERING THE TERMS AND CONDITIONS OF ANY AGREEMENT                                                                                                    | UNIX is a registered trademark of The Open Group in the United States and other countries.<br>Other company, product, or service names may be trademarks or service marks of others.<br>THE INFORMATION CONTAINED IN THIS PRESENTATION IS PROVIDED FOR INFORMATIONAL PURPOSES ONLY. WHILE EFFORTS WERE<br>MADE TO VERIEFY THE COMPLETENESS AND ACCURACY OF THE INFORMATION CONTAINED IN THIS PRESENTATION, IT IS PROVIDED<br>"AS IS" WITHOUT WARRANTY OF ANY KIND, EXPRESS OR IMPLIED. IN ADDITION, THIS INFORMATION IS BASED ON IBM'S CURRENT<br>PRODUCT PLANS AND STRATEGY, WHICH ARE SUBJECT TO CHANCE BY IBM WITHOUT NOTICE. IBM SHALL NOT BE RESPONSIBLE FOR<br>ANY DAMAGES ARISING OUT OF THE USE OF, OR OTHERWISE RELATED TO, THIS PRESENTATION OR ANY OTHER DOCUMENTATION.<br>NOTHING CONTAINED IN THIS PRESENTATION IS INTENDED TO, NOR SHALL HAVE THE EFFECT OF, CREATING ANY WARRANTIES OR<br>REPRESENTATIONS FROM IBM (OR ITS SUPPLIERS OR LICENSORS), OR ALTERING THE TERMS AND CONDITIONS OF ANY AGREEMENT<br>OR LICENSE GOVERNING THE USE OF IBM PRODUCTS OR SOFTWARE.<br>© Copyright International Business Machines Corporation 2012. All rights reserved.                                                                                                    | THE INFORMATION CONTAINED IN THIS PRESENTATION IS PROVIDED FOR INFORMATIONAL PURPOSES ONLY. Windows, and th<br>ogo are registered trademarks of Microsoft Corporation in the United States, other countries, or both.                                                                                                    | ne Windows                                                          |
| Other company, product, or service names may be trademarks or service marks of others.<br>THE INFORMATION CONTAINED IN THIS PRESENTATION IS PROVIDED FOR INFORMATIONAL PURPOSES ONLY. WHILE EFFORTS WERE<br>ADE TO VERIFY THE COMPLETENESS AND ACCURACY OF THE INFORMATION CONTAINED IN THIS PRESENTATION, IT IS PROVIDED<br>AS IS" WITHOUT WARRANTY OF ANY KIND, EXPRESS OR IMPLIED. IN ADDITION, THIS INFORMATION IS BASED ON IBM'S CURRENT<br>PRODUCT PLANS AND STRATEGY, WHICH ARE SUBJECT TO CHANGE BY IBM WITHOUT NOTICE. IBM SHALL NOT BE RESPONSIBLE FOR<br>NY DAMAGES ARISING OUT OF THE USE OF, OR OTHERWISE RELATED TO, THIS PRESENTATION OR ANY OTHER DOCUMENTATION.<br>IOTHING CONTAINED IN THIS PRESENTATION IS INTENDED TO, NOR SHALL HAVE THE EFFECT OF, CREATING ANY WARRANTES OR<br>REPRESENTATIONS, FROM IBM (OR ITS SUPPLIERS OR LICENSORS). OR ALTERING THE TERMS AND CONDITIONS OF ANY AGREEMENT                                                                                                    | Other company, product, or service names may be trademarks or service marks of others.<br>THE INFORMATION CONTAINED IN THIS PRESENTATION IS PROVIDED FOR INFORMATIONAL PURPOSES ONLY. WHILE EFFORTS WERE<br>MADE TO VERIFY THE COMPLETENESS AND ACCURACY OF THE INFORMATION CONTAINED IN THIS PRESENTATION, IT IS PROVIDED<br>"AS IS" WITHOUT WARRANTY OF ANY KIND, EXPRESS OR IMPLIED. IN ADDITION, THIS INFORMATION IS BASED ON IBM'S CURRENT<br>PRODUCT PLANS AND STRATEGY, WHICH ARE SUBJECT TO CHANGE BY IBM WITHOUT NOTICE. IBM SHALL NOT BE RESPONSIBLE FOR<br>ANY DAMAGES ARISING OUT OF THE USE OF, OR OTHERWISE RELATED TO, THIS PRESENTATION OR ANY OTHER DOCUMENTATION.<br>NOTHING CONTAINED IN THIS PRESENTATION IS INTENDED TO, NOR SHALL HAVE THE EFFECT OF, CREATING ANY WARRANTIES OR<br>REPRESENTATIONS FROM IBM (OR ITS SUPPLIERS OR LICENSORS), OR ALTERING THE TERMS AND CONDITIONS OF ANY AGREEMENT<br>OR LICENSE GOVERNING THE USE OF IBM PRODUCTS OR SOFTWARE.<br>© Copyright International Business Machines Corporation 2012. All rights reserved.                                                                                                    | JNIX is a registered trademark of The Open Group in the United States and other countries.                                                                                                    |                                                                     |
| THE INFORMATION CONTAINED IN THIS PRESENTATION IS PROVIDED FOR INFORMATIONAL PURPOSES ONLY. WHILE EFFORTS WERE<br>WADE TO VERIFY THE COMPLETENESS AND ACCURACY OF THE INFORMATION CONTAINED IN THIS PRESENTATION, IT IS PROVIDED<br>AS IS' WITHOUT WARRANTY OF ANY KIND, EXPRESS OR IMPLIED. IN ADDITION, THIS INFORMATION IS BASED ON IBM'S CURRENT<br>PRODUCT PLANS AND STRATEGY, WHICH ARE SUBJECT TO CHANGE BY IBM WITHOUT NOTICE. IBM SHALL NOT BE RESPONSIBLE FOR<br>ANY DAMAGES ARISING OUT OF THE USE OF, OR OTHERWISE RELATED TO, THIS PRESENTATION OR ANY OTHER DOCUMENTATION.<br>IOTHING CONTAINED IN THIS PRESENTATION IS INTENDED TO, NOR SHALL HAVE THE EFFECT OF, CREATING ANY WARRANTES OR<br>REPRESENTATIONS, FROM IBM (OR ITS SUPPLIERS OR LICENSORS). OR ALTERING THE TERMS AND CONDITIONS OF ANY AGREEMENT                                                                                                    | THE INFORMATION CONTAINED IN THIS PRESENTATION IS PROVIDED FOR INFORMATIONAL PURPOSES ONLY. WHILE EFFORTS WERE<br>MADE TO VERIFY THE COMPLETENESS AND ACCURACY OF THE INFORMATION CONTAINED IN THIS PRESENTATION, IT IS PROVIDED<br>"AS IS" WITHOUT WARRANTY OF ANY KIND, EXPRESS OR IMPLIED. IN ADDITION, THIS INFORMATION IS BASED ON IBM'S CURRENT<br>PRODUCT PLANS AND STRATEGY, WHICH ARE SUBJECT TO CHANGE BY IBM WITHOUT NOTICE. IBM SHALL NOT BE RESPONSIBLE FOR<br>ANY DAMAGES ARISING OUT OF THE USE OF, OR OTHERWISE RELATED TO, THIS PRESENTATION OR ANY OTHER DOCUMENTATION.<br>NOTHING CONTAINED IN THIS PRESENTATION IS INTENDED TO, NOR SHALL HAVE THE EFFECT OF, CREATING ANY WARRANTIES OR<br>REPRESENTATIONS FOM IBM (OR ITS SUPPLIERS OR LICENSORS), OR ALTERING THE TERMS AND CONDITIONS OF ANY AGREEMENT<br>OR LICENSE GOVERNING THE USE OF IBM PRODUCTS OR SOFTWARE.                                                                                                    | Other company, product, or service names may be trademarks or service marks of others.                                                                                                    |                                                                     |
| OR LICENSE GOVERNING THE USE OF IBM PRODUCTS OR SOFTWARE.                                                                                                    | © Copyright International Business Machines Corporation 2012. All rights reserved.                                                                                                    | HE INFORMATION CONTAINED IN THIS PRESENTATION IS PROVIDED FOR INFORMATIONAL PURPOSES ONLY. WHILE EFFORT<br>MADE TO VERIFY THE COMPLETENESS AND ACCURACY OF THE INFORMATION CONTAINED IN THIS PRESENTATION, IT IS PRO-<br>AS IS" WITHOUT WARRANTY OF ANY KIND, EXPRESS OR IMPLIED. IN ADDITION, THIS INFORMATION IS BASED ON IBM'S CURRI<br>RYODUCT PLANS AND STRATEGY, WHICH ARE SUBJECT TO CHANGE BY IBM WITHOUT NOTICE. IBM SHALL NOT BE RESPONSI<br>NY DAMAGES ARISING OUT OF THE USE OF, OR OTHERWISE RELATED TO, THIS PRESENTATION OR ANY OTHER DOCUMENT.<br>IOTHING CONTAINED IN THIS PRESENTATION IS INTENDED TO, NOR SHALL HAVE THE EFFECT OF, CREATING ANY WARRANTI<br>EPRESENTATIONS FROM IBM (OR ITS SUPPLIERS OR LICENSORS). OR ALTERING THE TERMS AND CONDITIONS OF ANY AGR<br>OR LICENSE GOVERNING THE USE OF IBM PRODUCTS OR SOFTWARE. | 'S WERE<br>DVIDED<br>ENT<br>IBLE FOR<br>ATION.<br>IES OR<br>REEMENT |
| © Copyright International Business Machines Corporation 2012. All rights reserved.                                                                                                    |                                                                                                    | © Copyright International Business Machines Corporation 2012. All rights reserved.                                                                                                    |                                                                     |
|                                                                                                    |                                                                                                    |                                                                                                    |                                                                     |

16

© 2012 IBM Corporation